UCAS Teacher Training digital copy form user guide and additional information

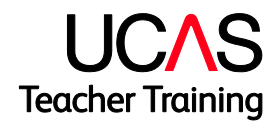

May 2014 V3

# Introduction

After the end of the 2014 cycle we will no longer be printing copy forms on your behalf. However, you are now able to view and, if required, print copy forms locally.

It works like this: at the end of each day, during the application period, we will collate every application made, create pdf versions of each one, and then upload them to web-link where you can download and print them, as required.

This guide explains the following:

1. How to access and print pdfs of copy forms

2. How to switch off the requirement for UCAS to print your copy forms

3. How to flag each training programme to show whether you want access to digital copy forms

4. FAQs

## 1. How to access and print pdfs of copy forms

#### Step 1

Log in to UCAS web-link using your usual user name and password.

| Eile Edit View History | <u>Bookmarks</u> <u>T</u> ools <u>H</u> elp |                         |                  |              |   |   | 0 | × |
|------------------------|---------------------------------------------|-------------------------|------------------|--------------|---|---|---|---|
| Main Menu              | × Log in                                    | × +                     |                  |              |   |   |   |   |
| + A https://weblink.u  | icas.com/ucaslinkauth/login.do              |                         | ⊽ C 🛛 🛛 🛪 Google | <br><u>م</u> | 1 | + | A | ≡ |
| UCAS                   |                                             |                         |                  |              |   |   |   |   |
| Log in                 |                                             |                         | <br>             |              |   |   |   |   |
| Please enter yo        | ur web-link username and pa                 | ssword below to log in. |                  |              |   |   |   |   |
| Username:              |                                             |                         |                  |              |   |   |   |   |
| Password:              |                                             |                         |                  |              |   |   |   |   |
|                        | log in                                      |                         |                  |              |   |   |   |   |
|                        |                                             |                         |                  |              |   |   |   |   |
|                        |                                             |                         |                  |              |   |   |   |   |

#### Step 2

Select the application system you want to access (UCAS or UTT).

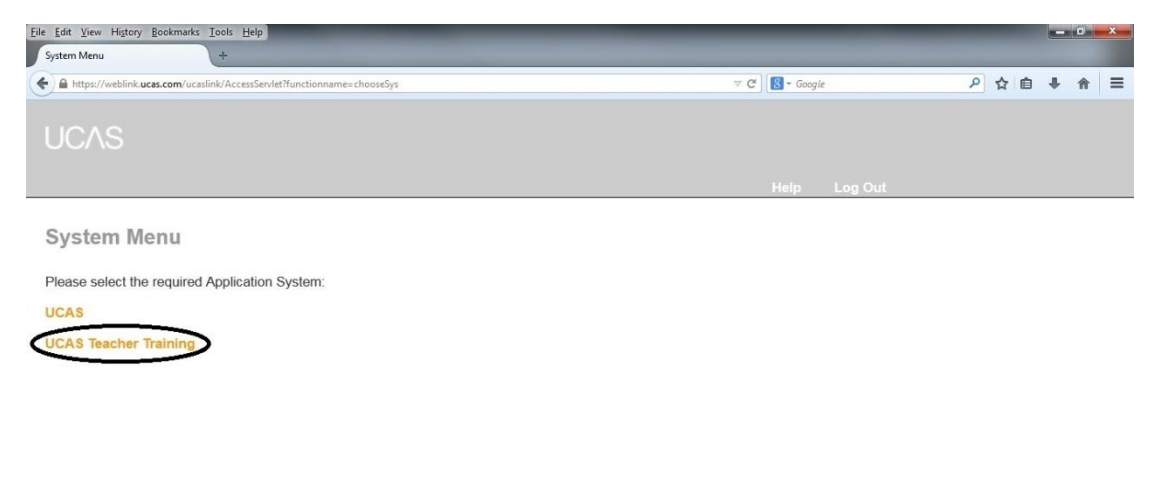

Version 14.8.3

Select the option 'Training Provider Information' from the menu.

| <u>Eile Edit View History Bookmarks Tools H</u> elp |                                       |                 |            |                              |         |   |     |   | 6 | × |
|-----------------------------------------------------|---------------------------------------|-----------------|------------|------------------------------|---------|---|-----|---|---|---|
| Main Menu +                                         |                                       |                 |            |                              |         |   |     |   |   |   |
| A https://weblink.ucas.com/ucaslink/AccessSen       | /let?functionname=chooseSys&sysCode=G |                 | V          | Cl 🛛 - Googl                 | e       | ٩ | ☆ 自 | + | 俞 | ≡ |
| UCAS reacher Training gttr ?                        | Personal Id/Name:                     | • This Provider | • All 2014 | <ul> <li>Year cod</li> </ul> | le Find |   |     |   |   |   |
|                                                     |                                       |                 |            | Help                         | Log Out |   |     |   |   |   |
| Main Menu                                           |                                       |                 |            |                              |         |   |     |   |   |   |
| Please select the required option:                  |                                       |                 |            |                              |         |   |     |   |   |   |
| <b>Outstanding Decisions List</b>                   |                                       |                 |            |                              |         |   |     |   |   |   |
| Management Information                              |                                       |                 |            |                              |         |   |     |   |   |   |
| Reference Information                               |                                       |                 |            |                              |         |   |     |   |   |   |
| Training Provider Information                       |                                       |                 |            |                              |         |   |     |   |   |   |
| Change System                                       |                                       |                 |            |                              |         |   |     |   |   |   |
|                                                     |                                       |                 |            |                              |         |   |     |   |   |   |
|                                                     |                                       |                 |            |                              |         |   |     |   |   |   |
|                                                     |                                       |                 |            |                              |         |   |     |   |   |   |
|                                                     |                                       |                 |            |                              |         |   |     |   |   |   |
|                                                     |                                       |                 |            |                              |         |   |     |   |   |   |
|                                                     |                                       |                 |            |                              |         |   |     |   |   |   |

#### Step 4

Select 'Copy Form batch details' from menu.

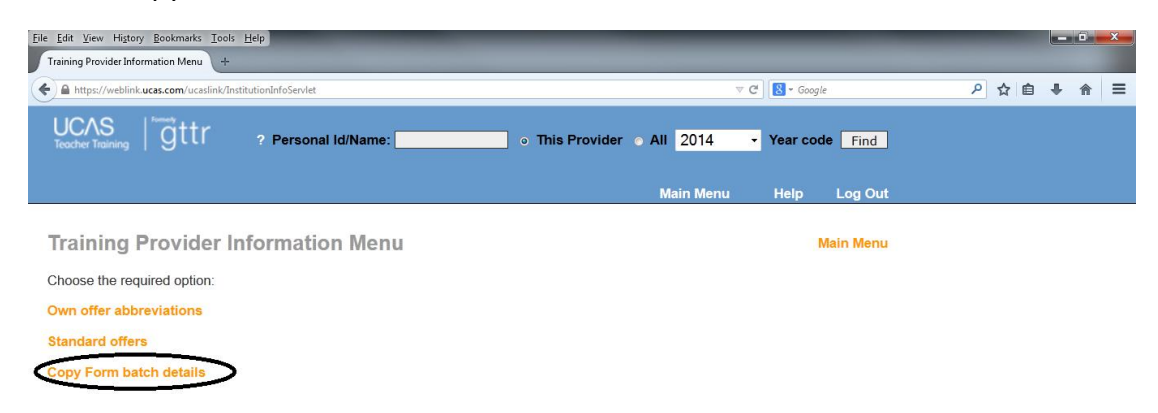

You will see the list of the digital copy forms.

#### Step 6

You can download files containing individual PDFs by choose the 'Individual PDFs' link.

If you want to download a single PDF, with all copy forms in a single file, choose 'PDF for Printing'.

| Eile Edit View Higtory Bookmarks Tools Help<br>Copy Form Batch Details +          |               |                |
|-----------------------------------------------------------------------------------|---------------|----------------|
| A https://weblink.ucas.com/ucaslink/InstitutionInfoServlet?functionname=copyforms | ⊽ C           | 8 - Google     |
| UCAS<br>Teacher Training gttr ? Personal Id/Name: • This Provider •               | All 2014 -    | Year code Find |
|                                                                                   | indiri inorra | Log out        |

#### **Copy Form Batch Details**

Main Menu --> Training Provider Information Menu

The tables below detail the production of copy application forms for your institution. The batch date indicates the production date of the copy forms; we would normally expect you to receive the forms within 3 working days of production. If you have not received the forms within this period please contact 01242 544626.

| UCAS        | Teacher Training   | 9                   |            |                       | U | CAS         |                    |                     |            |                       |
|-------------|--------------------|---------------------|------------|-----------------------|---|-------------|--------------------|---------------------|------------|-----------------------|
| Batch<br>No | Individual<br>PDFs | PDF for<br>Printing | Batch Date | Number<br>of<br>Forms | E | Batch<br>No | Individual<br>PDFs | PDF for<br>Printing | Batch Date | Number<br>of<br>Forms |
| 5206        | PDFs for 5206      | PDF for 5206        | 29-05-2014 | 1                     | 5 | 5205        | PDFs for 5205      | PDF for 5205        | 29-05-2014 | 12                    |
| 5204        | PDFs for 5204      | PDF for 5204        | 28-05-2014 | 1                     | 5 | 5203        | PDFs for 5203      | PDF for 5203        | 28-05-2014 | 9                     |
| 5202        | PDFs for 5202      | PDF for 5202        | 27-05-2014 | 1                     | 5 | 5201        | PDFs for 5201      | PDF for 5201        | 27-05-2014 | 13                    |
| 5200        | PDFs for 5200      | PDF for 5200        | 26-05-2014 | 3                     | 5 | 5199        | PDFs for 5199      | PDF for 5199        | 26-05-2014 | 22                    |
| 5198        | PDFs for 5198      | PDF for 5198        | 22-05-2014 | 1                     | 5 | 5197        | PDFs for 5197      | PDF for 5197        | 22-05-2014 | 10                    |
| 5196        | PDFs for 5196      | PDF for 5196        | 21-05-2014 | 1                     | 5 | 5195        | PDFs for 5195      | PDF for 5195        | 21-05-2014 | 20                    |
| 5192        | PDFs for 5192      | PDF for 5192        | 19-05-2014 | 3                     | 5 | 5193        | PDFs for 5193      | PDF for 5193        | 20-05-2014 | 11                    |
| 5190        | PDFs for 5190      | PDF for 5190        | 16-05-2014 | 2                     | 5 | 5191        | PDFs for 5191      | PDF for 5191        | 19-05-2014 | 22                    |
| 5188        | PDFs for 5188      | PDF for 5188        | 15-05-2014 | 4                     | 5 | 5189        | PDFs for 5189      | PDF for 5189        | 16-05-2014 | 14                    |
| 5182        | PDFs for 5182      | PDF for 5182        | 12-05-2014 | 3                     | 5 | 5187        | PDFs for 5187      | PDF for 5187        | 15-05-2014 | 13                    |

If you choose 'PDF for Printing' you will get a simple PDF which you can save.

#### If you choose the 'Individual PDFs' option follow steps 8 to 12.

#### Step 8

- Download the zip file and 'Save' the file.
- To **view** the files, open the folder you saved them to and double click on the zip file.
- You will then see a list of the applicant forms. You can only view the files in this way.

#### Step 9

• To **print** the individual files you have saved, open the folder you saved the files to.

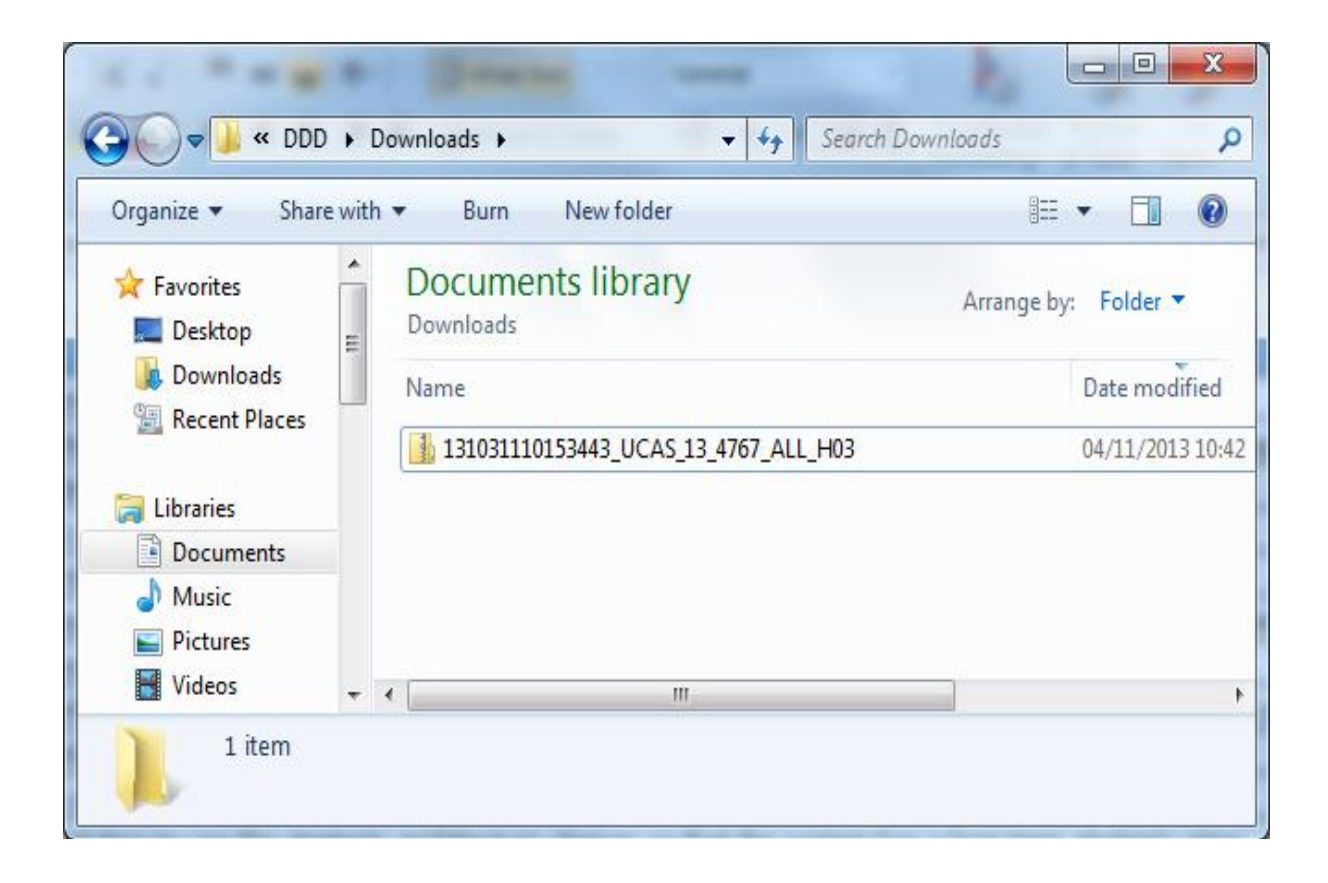

Right click on the zip file and select 'Extract All' from the dialogue box.

| Organize 👻 📑 Open                            | <ul> <li>Share</li> </ul>   | with 🔻 E-mail New folder                                      |                |                      |                  |          | = - 1 💿              |
|----------------------------------------------|-----------------------------|---------------------------------------------------------------|----------------|----------------------|------------------|----------|----------------------|
| 🔆 Favorites 📃 Desktop                        | Docum<br>Downloads          | ents library                                                  |                |                      |                  |          | Arrange by: Folder 🔻 |
| Downloads                                    | Name                        | *                                                             |                | Date modified        | Туре             | Size     |                      |
| 📓 Recent Places                              | 131                         | Onen                                                          | 1              | 04/11/2013 10:42     | Compressed (zipp | 1,188 KB |                      |
| 🥽 Libraries                                  |                             | Open in new window                                            |                |                      |                  |          |                      |
| Documents                                    |                             | Fytract All                                                   |                |                      |                  |          |                      |
| J Music                                      |                             | Scan with Sophos Anti-Virus                                   |                |                      |                  |          |                      |
| Videos                                       |                             | Open with                                                     |                |                      |                  |          |                      |
| 🖳 Computer                                   |                             | Share with<br>Restore previous versions                       |                |                      |                  |          |                      |
| 🏭 Local Disk (C:)<br>💬 charliek (\\Filebox3\ |                             | Send to +                                                     |                |                      |                  |          |                      |
| çustomerstrategyun                           |                             | Cut                                                           |                |                      |                  |          |                      |
| PA08 Digital Docum                           |                             | Сору                                                          |                |                      |                  |          |                      |
| DDC_Project Board I   DDD (Y:)               |                             | Create shortcut                                               |                |                      |                  |          |                      |
| process (\\filesvr1\fu                       |                             | Delete<br>Rename                                              |                |                      |                  |          |                      |
| 두 Network                                    |                             | Open folder location                                          |                |                      |                  |          |                      |
|                                              |                             | Properties                                                    |                |                      |                  |          |                      |
| 1310311101534<br>Compressed (zip             | 443_UCAS_13<br>oped) Folder | _ <b>4767_ALL_H03</b> Date modified: 04/11/2<br>Size: 1.15 MB | 013 10:42<br>3 | Date created: 04/11, | /2013 10:42      |          |                      |
| Extra                                        | ct Comp                     | oressed (Zipped) Folders                                      | 5              |                      |                  | -        | and has              |
| Select                                       | a Dest                      | ination and Extrac                                            | t Files        |                      |                  |          |                      |
| Files will                                   | be extra                    | cted to this folder:                                          |                |                      |                  |          |                      |
| charliek                                     | (Docum                      | nents\DDD\Downloads\                                          | 13103111       | )153443_UCA          | \S_13_4767_AL    | .L_H03   | Browse               |
| 🔽 Show                                       | extracte                    | d files when complete                                         |                |                      |                  |          |                      |
|                                              |                             |                                                               |                |                      |                  |          |                      |
|                                              |                             |                                                               |                |                      |                  |          |                      |
|                                              |                             |                                                               |                |                      |                  |          |                      |
|                                              |                             |                                                               |                |                      |                  |          |                      |
|                                              |                             |                                                               |                |                      |                  |          |                      |
|                                              |                             |                                                               |                |                      |                  |          |                      |
|                                              |                             |                                                               |                |                      |                  |          |                      |
|                                              |                             |                                                               |                |                      |                  |          |                      |
|                                              |                             |                                                               |                |                      |                  |          |                      |
|                                              |                             |                                                               |                |                      |                  | E        | ctract Cancel        |

Choose 'Browse' and you will see a list of files to print.

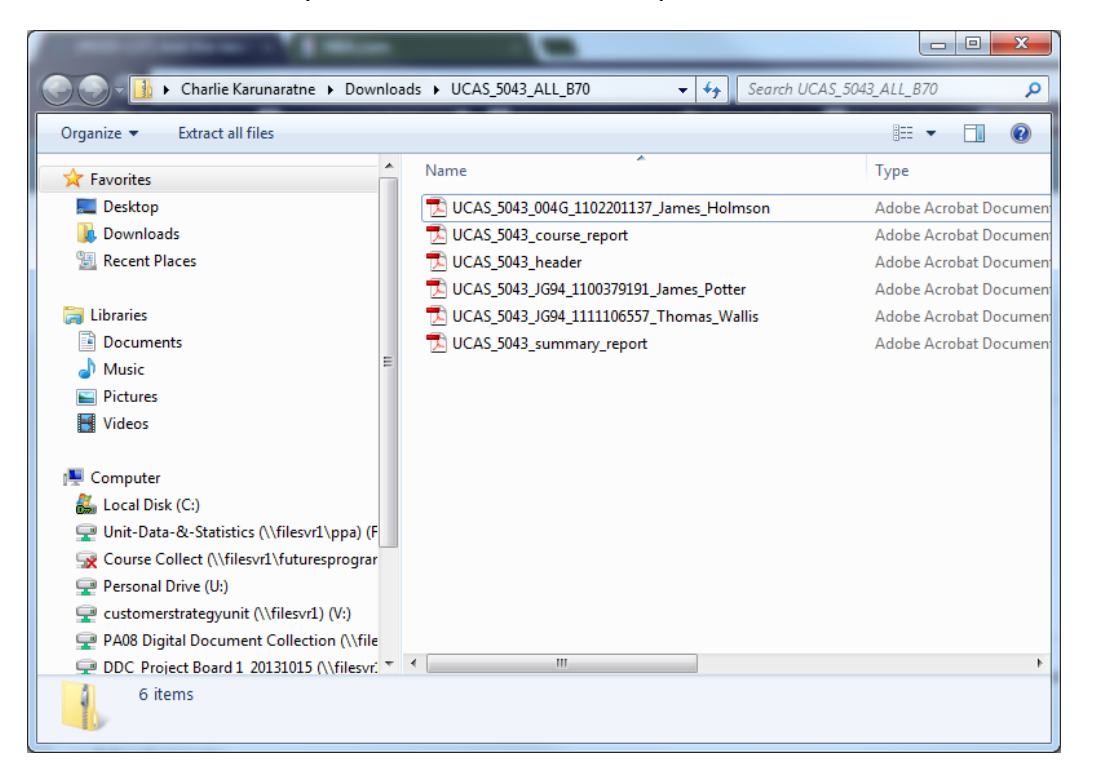

#### Step 12

Right click on the files you want and select 'Print' from the menu.

#### Notes

If you are using Windows 7, 8 or Vista you can only print 15 copies at a time. This is a safety mechanism introduce by Microsoft. If you want to print all the copies choose the 'PDF for Printing' option.

• Naming convention of the PDFs (see previous screen print).

Scheme

Batch number

Training programme code

Person ID

First name

Last name

# **2.** How to switch off the requirement for UCAS to print your copy forms

Please note that if you are a member of the UTT scheme and not the UCAS scheme the steps below are sufficient to stop receiving hard copy forms from UCAS.

#### Step 1

Log in to UCAS web-link Institution data using your usual user name and password

| <u>File Edit View History Bookmarks Tools H</u> elp                                |                                                                                    |                         |             |
|------------------------------------------------------------------------------------|------------------------------------------------------------------------------------|-------------------------|-------------|
| ∧ Login Page +                                                                     |                                                                                    |                         |             |
| A https://update.ucas.co.uk/cgi-bin/hsrun.hse/NetUpdate/netupdate/n                | etupdate2.hjx;start=netupdate2.HsLoginPage.run                                     | ⊽ C <sup>a</sup> Soogle | ▶ ☆ 自 ♣ ⋒ ☰ |
|                                                                                    | web-link                                                                           |                         |             |
|                                                                                    | UC                                                                                 |                         |             |
|                                                                                    |                                                                                    |                         |             |
| L                                                                                  | .og in                                                                             |                         |             |
| Username                                                                           |                                                                                    |                         |             |
| Password                                                                           |                                                                                    |                         |             |
|                                                                                    | Enter Clear                                                                        |                         |             |
|                                                                                    |                                                                                    |                         |             |
| If you have forgotten your username and/or passw<br>Administrator at your institut | ord you should in the first instance contac<br>ion who will be able to assist you. | t your Web-link         |             |

Email UCAS

Thursday, May 15, 2014 11:20 AM

Select the year from the drop down and click on UCAS Teacher Training (formerly GTTR)

| Integer/rupdate.ucas.co.uk/cgi-bin/hsrun.hse/Net/Jpdate/netupdate2/Statedd/EgDFm81yAMXNLWK63bmWLDTC661-UMXV/HAHTpage/netupdate2.Hsh T C Isogle P Isogle P | Ele Edit View Higtory Bookmarks Iools Help                                                                                                   |            | ł  | - 0        | × |   |
|----------------------------------------------------------------------------------------------------|----------------------------------------------------------------------------------------------------|------------|----|------------|---|---|
| HELPY       EXIT       Web-link       UCCAS Select the year of entry you would like to view or edit:       Select       Select       Select       Select       Select       Select       Select       Select       Select       Select       Select       Select       Select       Select       Select       Select       Select       Select       Training programmes starting in year 2013       Select       Select       Select       Select       Select       Select       Select       Select       Select       Training programmes starting in year 2013       Select       Select       Select       Select       Select       Select       Select       Select       Select       Training programmes starting in year 2013       Select       Select                                                                                                    | 🗲 角 https://update.ucas.co.uk/cgi-bin/hsrun.hse/NetUpdate/netupdate2/StateId/EgDFm91yAMXNLNW6a3bmWLDTCs6aI-UrMX/HAHTpage/netupdate2.HsA. 🤍 🖓 | S • Google | 合自 | <b>†</b> 1 | 1 | = |
| Main Menu         • Select the year of entry you would like to view or edit:       Select         Select       Select         Training programmes starting in year 2013         • UCAS Institution & Site Details       USAS Publications         • UCAS Course Details       UCAS Teacher Training (formerly GTTR)         • UCAS Entry Requirements       UCAS Clearing                                                                                                    | HELP! EXIT Web-link UCCAS                                                                                                    |            |    |            |   | * |
| Select         Training programmes starting in year 2013         UCAS Institution & Site Details         UCAS Course Details         UCAS Entry Requirements         UCAS Entry Profiles         UCAS Clearing                                                                                                    | Main Menu<br>Select the year of entry you would like to view or edit: Select                                                                 |            |    |            |   |   |
| UCAS Course Details         UCAS Entry Requirements         UCAS Entry Profiles         UCAS Clearing                                                                                                    | UCAS Institution & Site Details                                                                                                    |            |    |            |   | m |
| O UCAS Entry Profiles O UCAS Cleaning                                                                                                    | UCAS Course Details     UCAS Entry Requirements     UCAS Entry Requirements     UCAS Entry Decline     UCAS Closeler                         |            |    |            |   |   |
| Email LICAS with any problems or comments                                                                                                    | Email LICAS with any problems or comments                                                                                                    |            |    |            |   |   |
|                                                                                                    | Line corte minung protono o connicito.                                                                                                    |            |    |            |   |   |

#### Step 3

Click on Training provider, training location and campus details

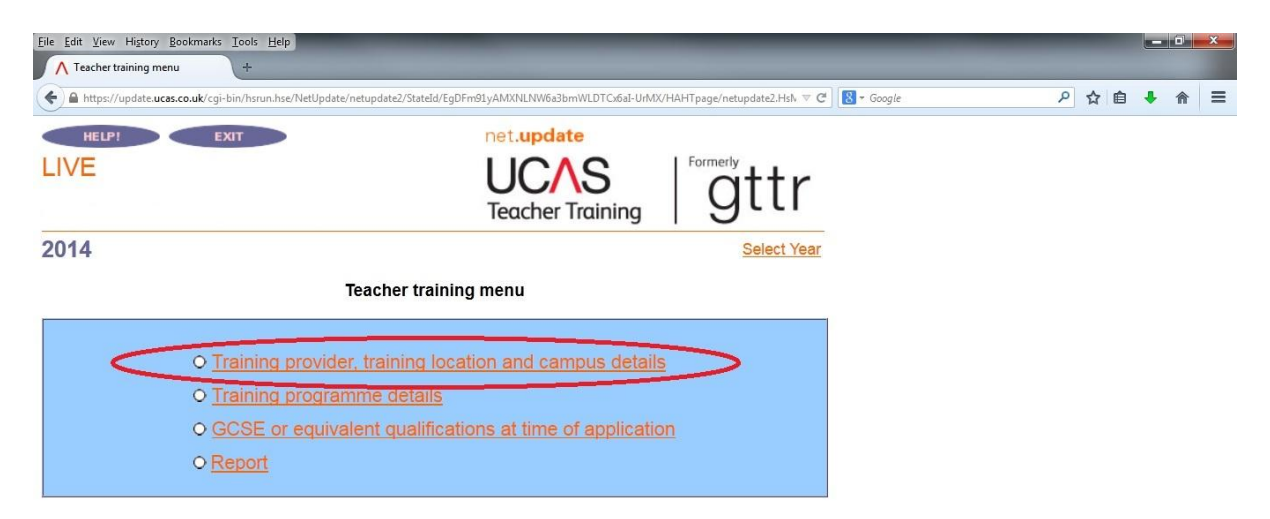

Click on Training provider requirements

| ∧ Menu +                                |                                                                                                    | and the second second se |
|-----------------------------------------|----------------------------------------------------------------------------------------------------|----------------------------------------------------------------------------------------------------|
| https://update.ucas.co.uk/cgi-bin/hsrun | .hse/NetUpdate/SmallSystems/Stateld/EgDFm91yAMXNLNW6a3bmWLDTCx6aI-UrMX/HAHTpage/SmallSystems 🛡 🗹 🛛 🔀 - Google | ▶ ☆ 自 ♣ 斋 〓                                                                                                    |
| HELP! EXIT                              | net.update                                                                                                    |                                                                                                    |
| LIVE                                    | UCAS<br>Teacher Training                                                                                      |                                                                                                    |
| 2014                                    | Select Year> Teacher training menu                                                                            |                                                                                                    |
| 0 Tra                                   | Training provider menu aining provider details                                                                |                                                                                                    |
| O <u>Tra</u>                            | aining provider contact list                                                                                  |                                                                                                    |
|                                         | aining provider requirements                                                                                  |                                                                                                    |
| o <u>Tra</u>                            | aining locations/campuses                                                                                     |                                                                                                    |
|                                         | aining provider notes                                                                                         |                                                                                                    |
| 0 <u>Tra</u>                            |                                                                                                    |                                                                                                    |

#### Step 5

Scroll down to the Require Copy Forms, select the option "No, not required" and click on Update.

| Institution Preferences                                                                                        |                                                        |                              |           |
|----------------------------------------------------------------------------------------------------|--------------------------------------------------------|------------------------------|-----------|
| https://update.ucas.co.uk/cgi-bin/hsrun.hse/NetUpdate/SmallSystems,                                            | /StateId/EgDFm91yAMXNLNW6a3bmWLDTCx6aI-UrMX/HAHTpage/S | mallSystems 🔻 C 🛛 😵 🕶 Google | ▶ ☆ 自 ♣ * |
| references currently recorded for your Training provid<br>OTE: These settings apply to all the schemes you bel | ler are listed below.<br>ong to.                       |                              |           |
| Гуре                                                                                                    | Preference                                             | 1                            |           |
| ABL Listings                                                                                                   | ABL Course / Surname                                   |                              |           |
| Format preferred for data download                                                                             | ASCII AND UNICODE DATA -                               |                              |           |
| Course Analysis                                                                                                | Fortnightly in course order 👻                          |                              |           |
| Ethnic Sequence List                                                                                           | Alphabetic •                                           |                              |           |
| une Lists                                                                                                    | Alphabetic -                                           |                              |           |
| lew Applicant Labels Required                                                                                  | Yes, required •                                        |                              |           |
| lumber Of New Applicant Labels Required                                                                        | One Label Required 👻                                   |                              |           |
| Dutstanding Decision Lists (ODL)(all)                                                                          | Alphabetic -                                           |                              |           |
| Copy Form Sequence                                                                                             | Alphabetic -                                           |                              |           |
| Require copy forms                                                                                             | No, not required  hoose which courses                  |                              |           |
| Star J required flag                                                                                           | Select                                                 |                              |           |
| Star X required                                                                                                | Select •                                               |                              |           |
| ype of GT12 required                                                                                           | Coming or Not 👻                                        |                              |           |
| Veekly Movement List                                                                                           | Alphabetic -                                           |                              |           |
| une Labels Ordering                                                                                            | Select                                                 |                              |           |
| Paguira and qualition for Cocondany Instrument Cludy                                                           | No, not required -                                     |                              |           |

# **3.** How to flag each training programme to show whether you want access to digital copy forms

Following the transition to DDD digital copy forms for individual training programmes will be controlled by selecting either yes or no for each training programme. If a programme has been set to receive no copy forms then DDD will not generate the pdfs of applications to this programme so this should only be done if you do not want to see digital copy forms for applications to particular training programmes.

#### Step 1

Log in to UCAS web-link Institution data using your usual user name and password

| <u>Eile Edit V</u> iew Hi <u>s</u> tory <u>B</u> ookmarks <u>I</u> ools <u>H</u> elp | _                                                                                    | _               |  |
|--------------------------------------------------------------------------------------|--------------------------------------------------------------------------------------|-----------------|--|
| ∧ Login Page +                                                                       |                                                                                      |                 |  |
| A https://update.ucas.co.uk/cgi-bin/hsrun.hse/NetUpdate/netupdate2/                  | netupdate2.hjx;start=netupdate2.HsLoginPage.run                                      | V C Soogle      |  |
|                                                                                      | UC                                                                                   | S∕\S            |  |
|                                                                                      | Log in                                                                               |                 |  |
| Username                                                                             |                                                                                      |                 |  |
| Password                                                                             |                                                                                      |                 |  |
|                                                                                      | Enter Clear                                                                          |                 |  |
| If you have forgotten your username and/or pass∾<br>Administrator at your institu    | rord you should in the first instance contac<br>tion who will be able to assist you. | t your Web-link |  |

Email UCAS

Thursday, May 15, 2014 11:20 AM

Select the year from the drop down and click on UCAS Teacher Training (formerly GTTR)

| Eile Edit View History Bookmarks Iools Help                                                                                                    |   |   | × |
|----------------------------------------------------------------------------------------------------|---|---|---|
| ∧ Main Menu + ★ https://update_ucas.co.uk/cgi-bin/hsrun.hse/NetUpdate/netupdate2/Stateld/EgDFm91yAMXNLNW6a3bmWLDTCs6aI-UrMX/HAHTpage/netupdate2.Hsh ▼ C <sup>*</sup> Societ A the function of the state of the state of th | + | Â | = |
| HELP! EXIT WED-link UCCAS                                                                                                    |   |   |   |
| Select the year of entry you would like to view or edit: Select<br>Select<br>Training programmes starting in year 2013<br>UCAS Institution & Site Details<br>UCAS Course Details<br>UCAS Entry Requirements<br>UCAS Entry Profiles<br>UCAS Clearing                                                                                                    |   |   | E |
| Email UCAS with any problems or comments.                                                                                                    |   |   |   |
|                                                                                                    |   |   |   |

#### Step 3

Click on Training programme details

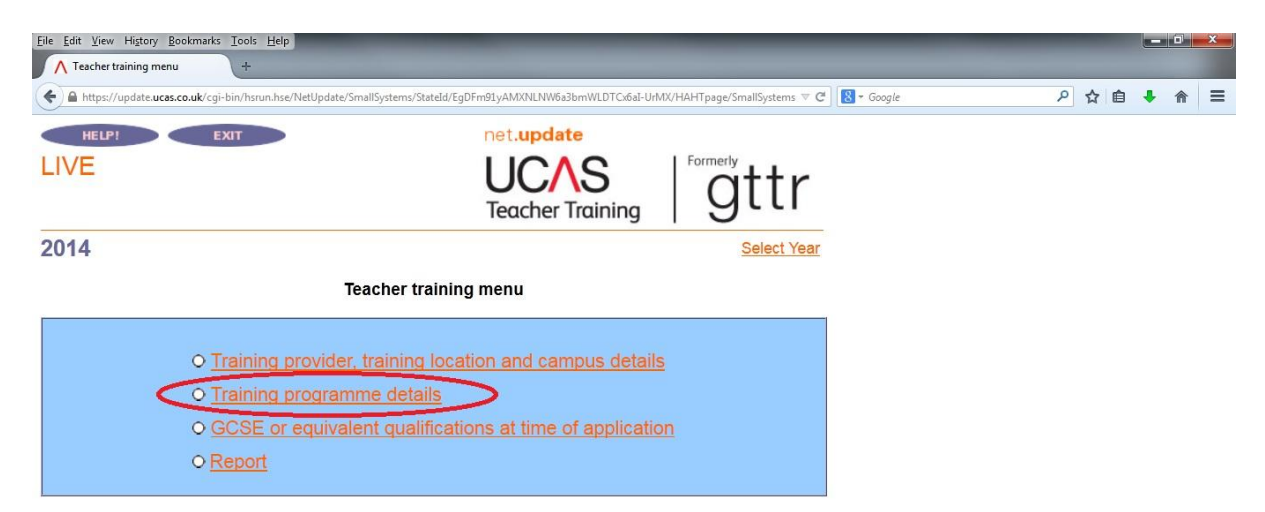

Click on Training programme lists and then select each training programme in turn.

| <u>Eile E</u> dit <u>V</u> iew Hi <u>s</u> tory <u>B</u> ookmarks <u>T</u> ools <u>H</u> elp |                                                                                |          |   |   |   | - 0 | ×   |
|----------------------------------------------------------------------------------------------|--------------------------------------------------------------------------------|----------|---|---|---|-----|-----|
| ▲ Training provider training pro +                                                           |                                                                                |          | - |   |   |     |     |
| A https://update.ucas.co.uk/cgi-bin/hsrun.hse/NetUpdate/Sm                                   | nallSystems/StateId/EgDFm91yAMXNLNW6a3bmWLDTCx6aI-UrMX/HAHTpage/SmallSystems 🔻 | C Google | ٩ | ☆ | Ê | + 1 | = 1 |
| HELP! EXIT                                                                                   | net.update                                                                     |          |   |   |   |     |     |
| LIVE                                                                                         | UCAS<br>Teacher Training                                                       |          |   |   |   |     |     |
| 2014                                                                                         | Select Year> Teacher training menu                                             | 1        |   |   |   |     |     |
| Train                                                                                        | ning programme menu                                                            | -        |   |   |   |     |     |
| ○ <u>Trainir</u>                                                                             | ng programme lists                                                             |          |   |   |   |     |     |
| O Add ne                                                                                     | ew training programme                                                          |          |   |   |   |     |     |
| O <u>Accre</u>                                                                               | dited training programmes                                                      |          |   |   |   |     |     |
| O <u>Notes</u>                                                                               |                                                                                |          |   |   |   |     |     |
| O <u>Vacan</u>                                                                               | <u>cies</u>                                                                    |          |   |   |   |     |     |
|                                                                                              |                                                                                |          |   |   |   |     |     |

#### Step 5

After clicking into each training programme and change the copy form drop down to "No" and click on save.

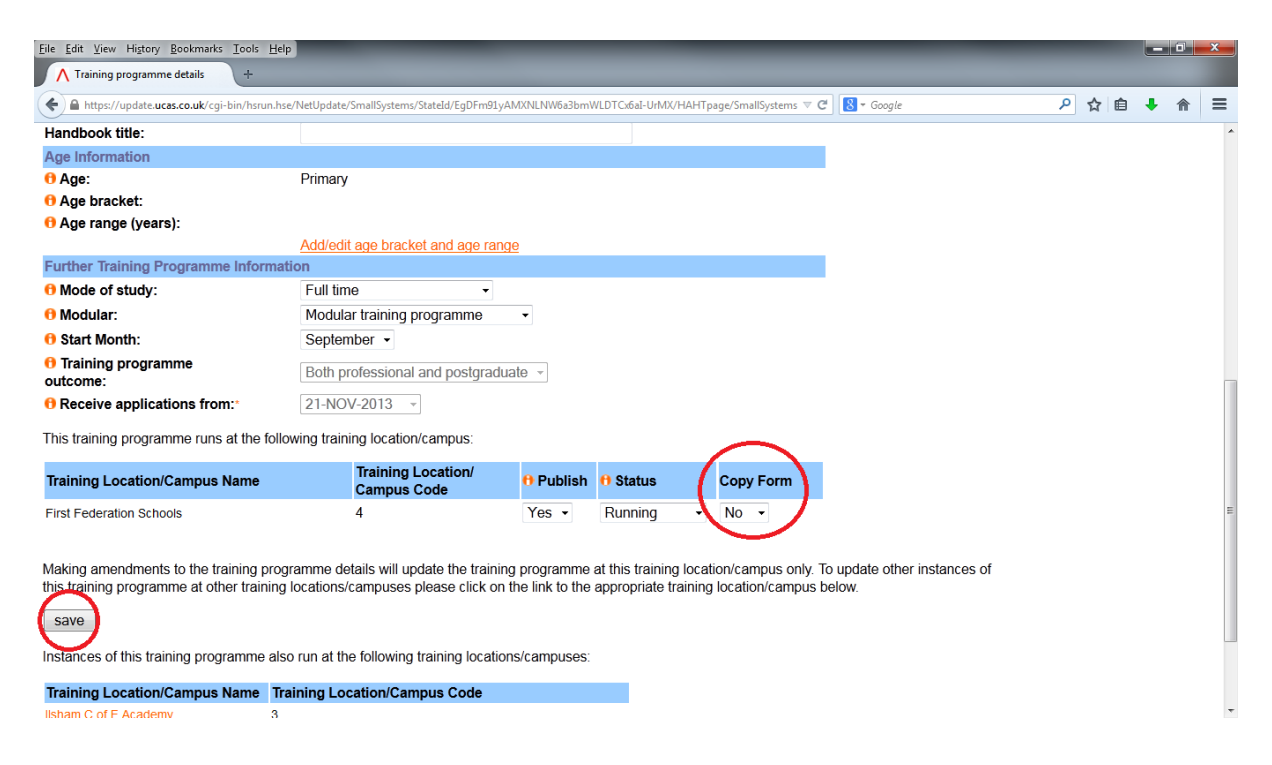

### 4. FAQs

#### Will the digital copy forms differ from the ones you currently send to us?

No they are exactly the same. You can decide whether to view or print them as individual items or as a whole batch. The header sheets and reports are also included in the pdf.

#### Can I access older copy forms electronically?

No, we are not converting previous copy forms into PDFs, so older forms will not be available as part of the digital copy form facility.

## Can I use the existing print and pdf views from the applicant overview screen in web-link?

Yes you can. The print form options for ASCII and Unicode printing along with the PDF versions are still available from the print links on the Applicant overview in weblink. They are generated separately from the digital copy forms and will be available regardless of your copy form settings at provider and/or training programme level.

#### How can I open and view downloaded files?

To download your digital copy files, go to the institution data/institution level section in web-link and switch off the requirement for copy forms. To view them you need to be able to open PDFs. The most popular way of doing this is to use Adobe Reader which is available to download free of charge from the Adobe website.

#### What size will the digital copy forms be when printed?

The size will be determined by your printer settings, which you can change as required.

#### How long will the digital copy forms be kept on the UCAS system?

25 months.

#### Can electronic notes be made on the digital copy forms?

To do this you will need to have access to a PDF Editor programme on your PC, laptop or device you are using to access the digital forms.

#### Are new log in details required for DDD?

No, use your existing web-link user name and password.

#### What is a zip file?

It is a method of grouping (batching) multiple files and compressing them so they take up less storage space.

#### How big will the files be?

The average file size (for each PDF copy form) is 65KB, so the total space will depend on the number of copy forms you receive. Ask your IT team if you are unsure about where to save your digital copy forms, and to make sure there is enough space to accommodate the files on your system.